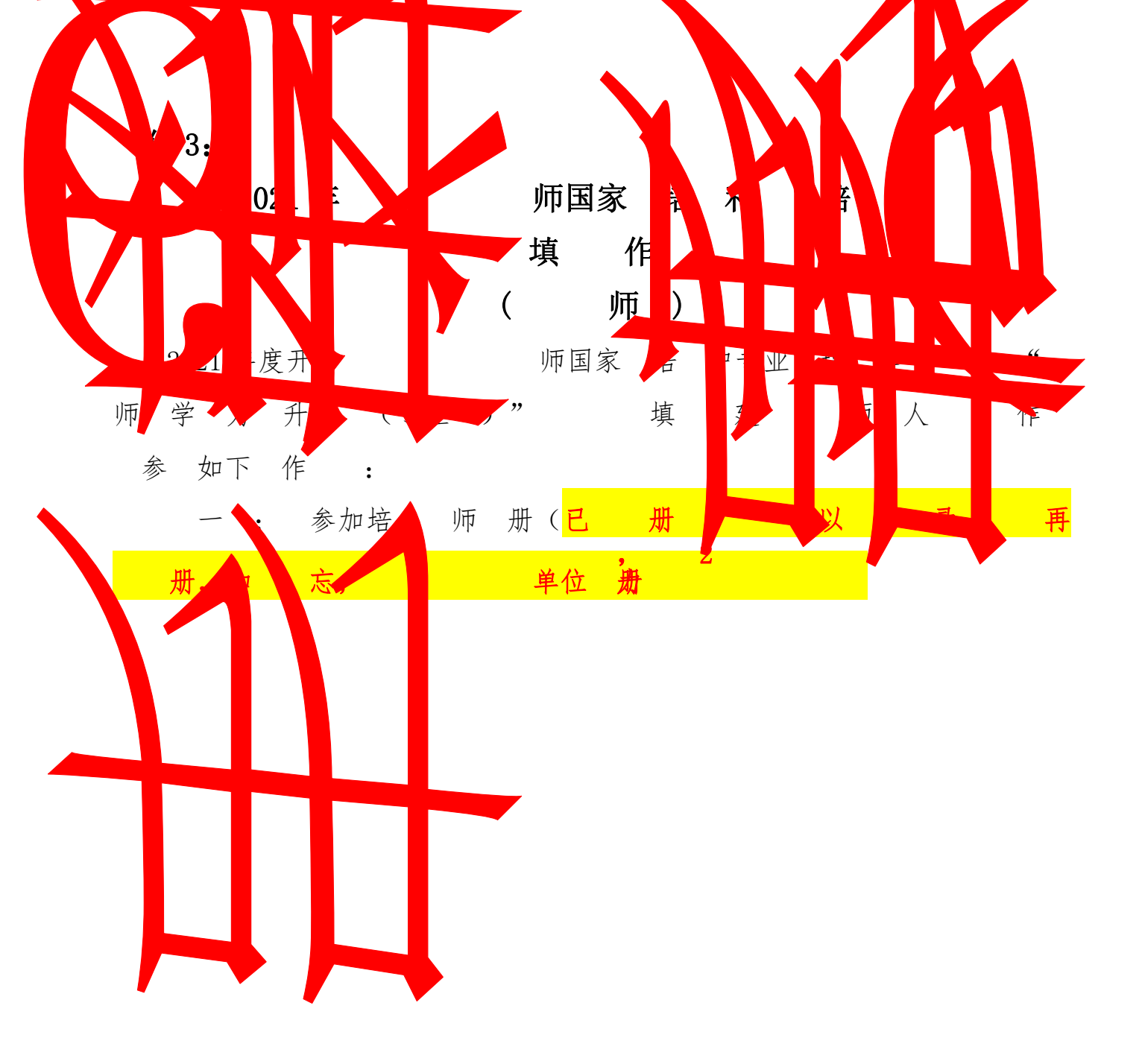

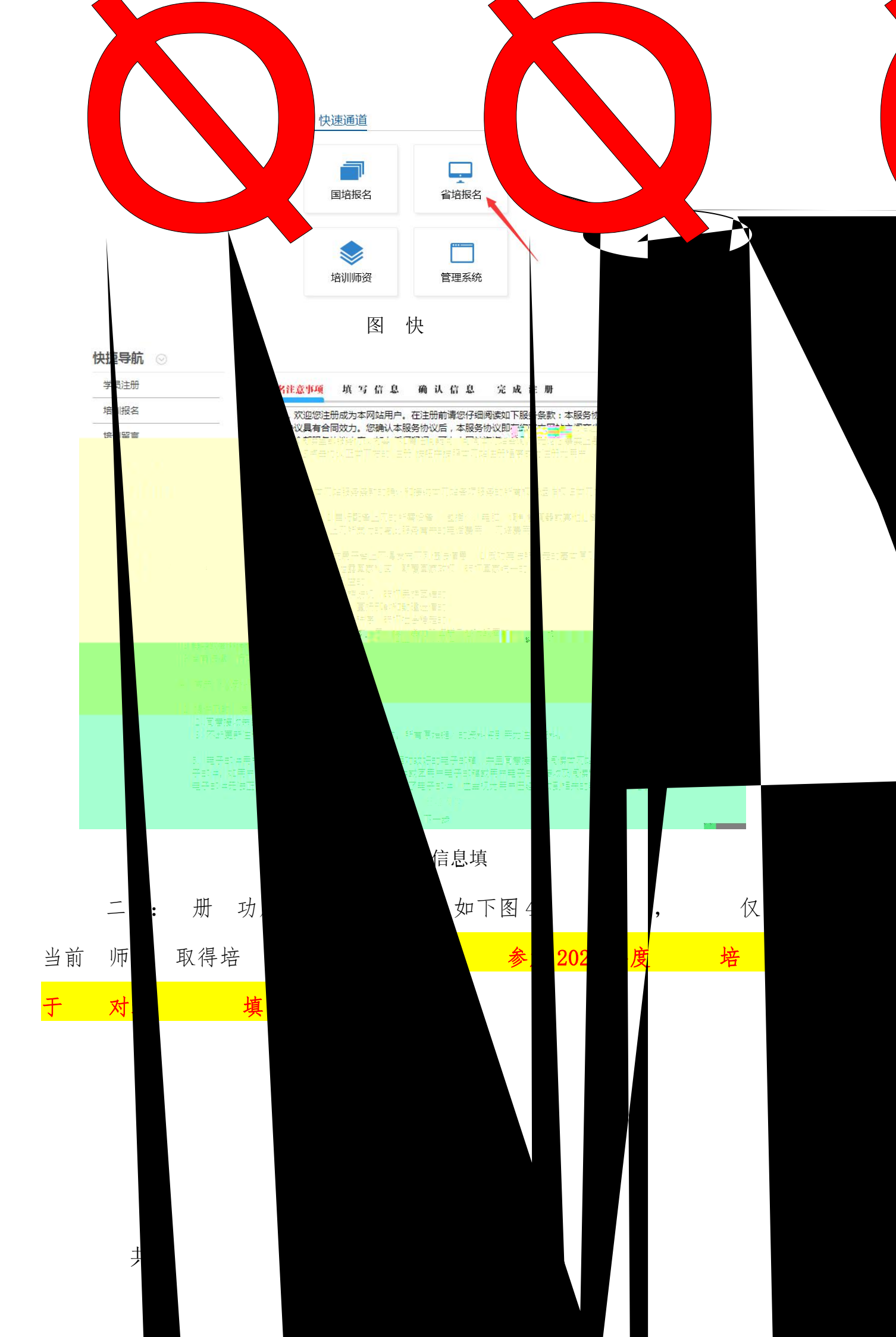

| 操作导航 ✔    | 培训班级列表                     |
|-----------|----------------------------|
| 用户中心首页    | 班级名称: 当前学期:2019            |
| 培训需求填报    | 目前,您暂时不能报名,请贵校师资管理部门审核后报名! |
| 可报培训班     |                            |
| 我的培训项目    |                            |
| 我的日志      |                            |
| 班级调查      |                            |
| 专业带头人高端研修 |                            |
| 青年教师企业实践  |                            |
| 青年教师企业实践  |                            |

## 图 4: 信息

师册完后,在录处(如图3中)入"名、密",后击"录"。

三:录功后入如图5 ,击左侧 导中"培

o

**填**",就可培

|               | 操作导           | ≩航 ✔   | THE     |                                                  |                    |              |                 |                                       |                     |              |          |    |
|---------------|---------------|--------|---------|--------------------------------------------------|--------------------|--------------|-----------------|---------------------------------------|---------------------|--------------|----------|----|
| 用户中心首页 学校名称:测 |               |        | h A     |                                                  |                    | 年度:          | 2020            |                                       |                     |              |          |    |
|               | *******唐茆蒂求俱按 |        | 培训类别:大原 | ■家 <u>怨</u> //////////////////////////////////// | Щ. <u></u>         | ▼            | ·///.责 <u>!</u> |                                       | <b>T</b>            | 7            |          |    |
|               | 可报            | 培训班    | 培训之孙    | : 衣林                                             | ₩週天<br>立填写第        | 奕<br>需求的报    | *   衣聖          | 秦】[[][#]]<br>填写培训要求与建议,就:             | 王产技术<br>培训内容、培训形定   | 」<br>【、培训师资和 | 培训时间安排等  | ž, |
| 也对培           |               | `我的语训项 |         | 特别法                                              | ⋶本 专)<br> 训 へ<br>♥ | LE最新<br>一容的设 | 91培训内谷<br>置,请务业 | <del>需來,就是最均能。多的的</del><br>·认真填写,不要随意 | <b>立成了这一数</b> 在课程内: | 谷报名哪些力[      | 即,这天糸到培1 |    |
|               |               | 我的日志   |         | 与建议                                              | •                  |              |                 |                                       |                     |              |          |    |
|               |               | 刑级调赏   | Ě.      |                                                  |                    |              |                 |                                       |                     |              |          |    |
|               |               | 专业带教会プ | 高端研修    |                                                  |                    | 所増目          | <u>唐</u> :需求填   | 写好后,请在下面列表中选                          | 择提交到贵校人事处留          | 时友。          |          |    |
|               |               |        | 企业方路    | 总共1页,当前第1页,总共1条记录                                |                    |              |                 |                                       |                     |              |          |    |
| 5196          | Partie        |        |         | 选择                                               | 核号                 | 年度           |                 |                                       | 专业大类                | 专业二级类        | 培训专业     | 2  |
| teth          | 4.3.12        |        |         |                                                  | 1                  | 2020         | 国家级             | 专业带头人领军能力研修                           | 家林牧渔大美              | 农业类          | 作物生产技术   |    |
| nac.          | 时用权           |        |         |                                                  |                    |              |                 |                                       |                     |              |          |    |

图 5: 培 填

2021 年度国家 培 专业 培 和 培 " 师 学 力 升培 (专业 )" 师 人 , 图5 , 并填写"培 与建 ", 内容对即将开 培 导作 , 填写培 与建 ,就培 内容、培 形式、培 师 和培 安 , 别 专业 培 内容 ,就 学习 专业 内容 名哪些 , 关 到培 基地对培 内容 , 务必 填写, 不 !。完 内容后, 击 " 增" 保存。 如图6 , "保存"功。

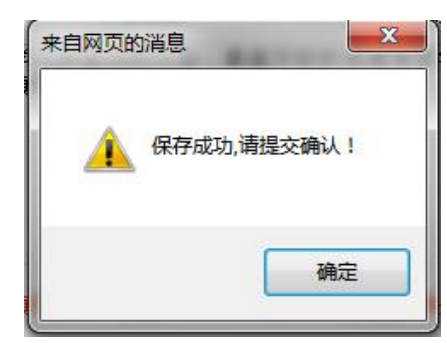

## 图 6: 保存 功弹出

四 : 交培 单位人事 ,如下图7 ,击 中并 ,后 击"交"即可将 培 交 单位人事 ,一 交后就不 删 修 。(位 师只 交一)

总共1页,当前第1页,总共2条记录

| 选择 | 序号 | 年度   | 培训级别 | 培训类别            | 专业大类   | 专业二级类 | 培训专业   | 是否提交 | 是否通过 |
|----|----|------|------|-----------------|--------|-------|--------|------|------|
|    | 1  | 2020 | 国家级  | 专业带头人领军能力研修     | 农林牧渔大类 | 农业类   | 作物生产技术 | 已交   | 待审核  |
|    | 2  | 2020 | 省级   | 教师教学能力提升培训(专业性) | 土木建筑大类 | 建筑设计类 | 建筑设计   | 未交   | 待审核  |
| 全选 | 取消 | 当 册  | 除提交  | 5               |        | k.    |        |      |      |

## 图 7: 交培

,再击"培填",可以师培填况,

" 否 交",如 态已 为"已交",培 填
 功,待人事处 师 一 审 即可。

: 交之前如 发 专业 填写内容 , 可删 录, 后 共 填 。 交之后发 , 单位人事 回后修 , 修 后 交。

 友 : 国家 培 中专业 培
 和 培 中"师 学 力 升培

 " 2021年
 依 。 填 专业 培
 否

 实 , 依 全
 专业 体
 以及专业发展前
 多因 。

 填 了培
 不代 一定 够参加 关培
 , 各位 师多多 !